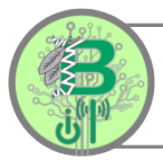

## Parent Guide: Parent / Teacher Conference Sign-Up Process in Parent Square

### 1. Login into your ParentSquare Account.

If you do not have an account, you can create one with the email address you provided to the district and was associated to your Parent Portal account.

- If it is a Gmail email address, click Sign in with Google.
- If it is an Outlook email address, click
  Sign in with Microsoft.
- If you have a different type of email address, go to

www.parentsquare.com/signin and enter your email address under the register field to verify you account and create a password.

### Sign in

# 🕄 ParentSquare

email or cell phone number

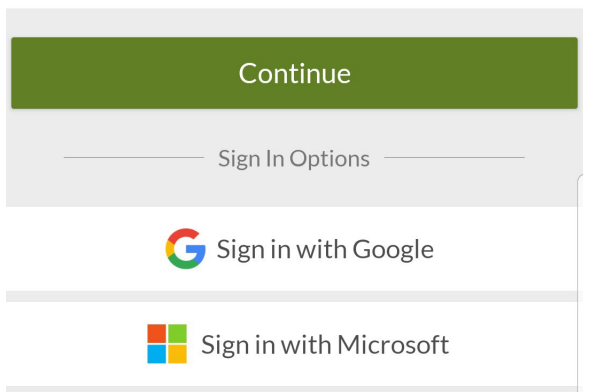

### Click on your child's name in the <u>Students</u> section under Menu(<sup>[2]</sup>).

| CF        | K Charlie Feil                        | . Q      |
|-----------|---------------------------------------|----------|
| R         | My Students                           |          |
| Students  | Carter Crona                          | 🗢        |
| <u>کم</u> | 12th Grade<br>Brentwood - Demo School | ours ago |
|           | Lisa Crona                            | f,       |
| Classes   | 5th Grade<br>Brentwood - Demo School  |          |
| 000       |                                       | as       |
| Groups    |                                       |          |

#### (631) 972-1300

3. You should see your child's name and grade at the top of the screen. You may click on the <u>Posts</u> option under your child's name to see all message from your child's teacher(s).

- 4. Click on <u>More</u> (•••) at the bottom for more options.
- 5. Click on the Sign Ups.

| $\equiv$ Posts $\bigcirc$ Q                                                                                                    |  |  |
|----------------------------------------------------------------------------------------------------|--|--|
| Carter Crona<br>12th Grade                                                                                                    |  |  |
| Posts Dashboard                                                                                                    |  |  |
| B Mr. Oberbrunner - Intro to Comput 🛇                                                                                          |  |  |
| District Announcement 2 weeks ago                                                                                              |  |  |
| Please view the sign up list and find a convenient time for<br>us to meet. Thank you and I look forward to seeing<br>everyone! |  |  |
| Sign up names are hidden for this post                                                                                         |  |  |
|                                                                                                    |  |  |
|                                                                                                    |  |  |
| Home Messages Alerts Events More                                                                                               |  |  |
|                                                                                                    |  |  |
|                                                                                                    |  |  |
| Home Messages Alerts Events More                                                                                               |  |  |
| ≡ More                                                                                                    |  |  |
| Carter Crona<br>12th Grade                                                                                                    |  |  |
| Ø Explore                                                                                                    |  |  |
| Media                                                                                                    |  |  |
| School Directory                                                                                                    |  |  |
| 🔗 Links 🔹 🔹 🔹                                                                                                    |  |  |
| Participate                                                                                                    |  |  |
| III Polls                                                                                                    |  |  |
| Sign Ups 7                                                                                                    |  |  |
| RSVPs                                                                                                    |  |  |
| <sup>2</sup> 암 Groups                                                                                                    |  |  |
| Forms/Permissions                                                                                                    |  |  |

You will see all sign up available for your 6. 4 Sign Ups  $\triangle$ 3 child's class(es). Click on the class under Conference Sign Ups. Carter Crona 12th Grade Middle School and High School Parents!!! You will see multiple appointment sign All Sign Ups My Sign Ups up for all your child's class periods. You will need to repeat the following steps Conference Sign Up for each class. Mrs. Fordham - English - 11th grade - room 1/31 1402 7. Select from the available time slots. 4 Mrs. Fordham - English - 11th grad... Mrs. Fordham - English - 11th grade - room 1402 Wednesday, Oct 25 Mrs. Fordham - English - 11th grade - room 1402 6:05PM to 6:10PM Mrs. Fordham - English - 11th grade - room 1402 6:10PM to 6:15PM Enter you child's full name in the Notes 8. SAVE  $\leftarrow$ Sign Up 2 field which will assist the teacher with Mrs. Fordham - English - 11th grade - room 1402 preparations for the meeting. Wednesday, Oct 25, 6:05PM to 6:10PM Click Save at the top right of the screen Needed: 1 Open # of Spots 1 Note Carter Crona 12/255

 You will return to the class appointment sign up screen and you should see a star (★) next to your completed sign ups.

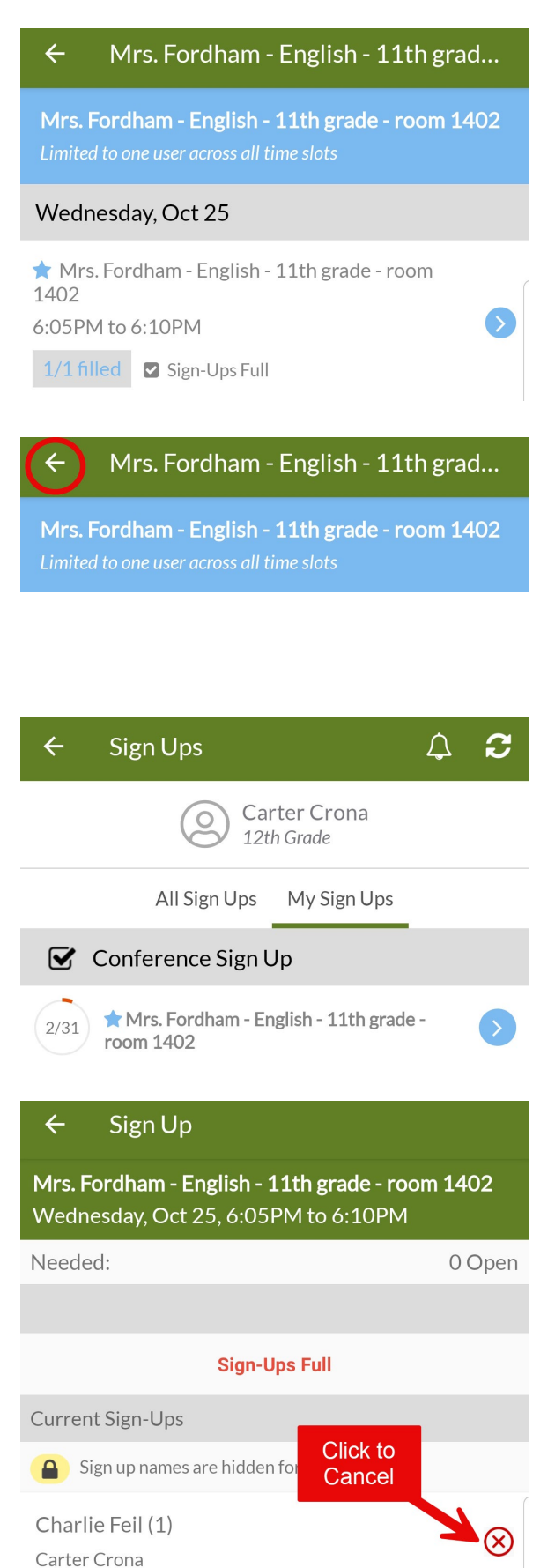

 Click on the arrow (←) in the top left of the screen to return to the All Sign Ups screen.

Repeat steps 6 - 10 as many times as necessary.

- Keep notes of each time slot selected for appointments to prevent over leaping meetings.
- 11. Once all sign ups have been completed, you may see all your appointments under the <u>My Sign Ups</u> tab.

 You may click on any of the appointments listed to verify your sign up time and/or to cancel the appointment.